VB图像处理之铅笔画算法和木雕算法 PDF转换可能丢失图片 或格式,建议阅读原文

https://www.100test.com/kao\_ti2020/137/2021\_2022\_VB\_E5\_9B\_B E E5 83 8F E5 A4 c97 137664.htm 在这一篇中我将和大家讲 述铅笔画算法和木雕算法和它们的实现。为什么我要把这两 个算法放在一起说呢,因为这两个算法是非常相似的。首先 要说一下人的眼睛对于图像的观察,人的眼睛对于灰度(亮 度)的敏感要远远大于对色彩的敏感,而人的眼睛对于暖色 调和冷色调的敏感有要远大于对一般色彩的敏感度。 经过大 量的测试,人们得到了一个经验公式,来说明人的眼睛是如 何识别亮度的: Gray = Red \* 0.3 Green \* 0.6 Blue \* 0.1 而右因为 人的眼睛对于绿色的敏感度最大,就有了一个更加近似的公 式: Gray = Green 请大家再回想一下以前在用铅笔画眼睛看 到的景色的时候,是如何做的呢?轮廓,对了,轮廓是什么 呢?其实说白了就是灰度的一个跳变。因此我们只要设定一 个阀值,把电脑上的图片中的像素的色彩转化为灰度,再把 相邻的两个像素的灰度去比较,当灰度变化超过一定的量的 时候,我们就判断它是轮廓。用铅笔把它描绘出来。有了这 个思路,我们就很容易把这个算法写出来了。 Public Sub Pencil(Optional ByVal Sensitivity As Long = 25) Dim I As Long Dim L As Long Dim M As Long Dim N As Long Dim Col As Long Dim ColNext As Long On Error GoTo ErrLine If Not CanPut Then Exit Sub Done = False TimeFilter = timeGetTime For I = 0 To OutPutWid - 1 M = I 1 For L = 0 To OutPutHei - 1 N = L 1 Col = ColOut(0, I, L) \* 3 ColOut(1, I, L) \* 6 ColOut(2, I, L) Col = Col \ 10 当前点的灰度哦。 ColNext = ColOut(0, M, N) \* 3 ColOut(1,

M, N) \* 6 ColOut(2, M, N) ColNext = -ColNext / 10 下一点的灰 度哦。 If Col ColNext > Sensitivity Then 判断灰度变化是否超过 设定的阀值 ColOut(0, I, L) = 0 RGB(0,0,0)表示黑色 ColOut(1, I, L) = 0 ColOut(2, I, L) = 0 Else ColOut(0, I, L) = 255RGB(255,255,255)表示白色 ColOut(1, I, L) = 255 ColOut(2, I, L) = 255 End If Next Next Done = True TimeFilter = timeGetTime -TimeFilter Exit Sub ErrLine: MsgBox Err.Description End Sub 这里 用到的所有全局变量都已经在前几章中用到,就不再重复说 明了。 原图:铅笔画效果:说到这里,那么木雕的原理就更 简单啦,无非就是判断该点像素的灰度,如果灰度大于给定 的阀值,就设它为白色,如果该点像素的灰度小于给定的阀 值,就设定它为黑色。那么,这个算法,我就不写出来了, 让给电脑前的读者,自己写一个试试看吧,不会难道你的。 原图:木雕效果:这两篇讲的都是一些很简单的图像处理, 下一篇讲给大家讲"灰度直方图"的概念,大家或许用 过PhotoShop中的AutoLevel的功能吧,它可以把一张色彩很" 别扭"的图像转换为很"舒服"的效果,那么就需要用到" 灰度直方图"这个工具了,希望大家不要错过。100Test 下载 频道开通,各类考试题目直接下载。详细请访问 www.100test.com